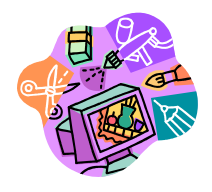

The term graphic can refer to a drawing, a photograph, clip art, a chart, etc.

**POWERPOINT 2007** 

Intermediate

## **Today's Destination**

- **Quick Access Toolbar** To Reset  $\rightarrow$  Office Button Word Options  $\rightarrow$  Customize  $\rightarrow$  Reset  $\rightarrow$  OK
  - Effective versus ineffective PowerPoint presentations
  - Ribbon and Command Tabs
    - INSERT TAB→Illustrations

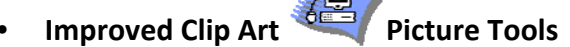

- Using Clip Organizer Animated Clip Art
- Shapes <\_\_\_\_>Drawing Tools→Quick Styles
- Tables

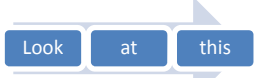

• SmartArt Graphics→

Diagram Tools – To ANIMATE SmartArt graphic

ONE BY ONE→Animations Tab→Animations section→Animate One by One

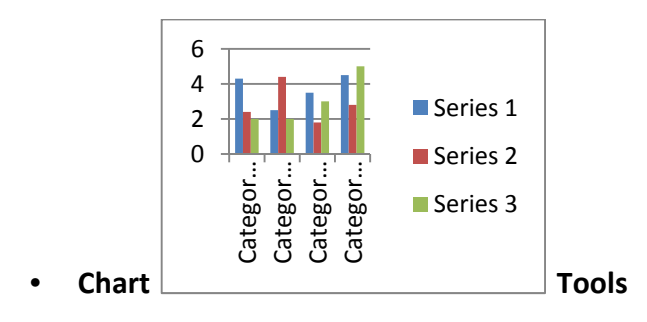

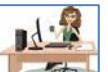

Picture from Internet Picture Tools

- Copyright restrictions read the fine print
- "Save picture as"
  - .gif, .jpg, .tiff and other formats animated graphics
- Hyperlinking
- Text Box/ Header & Footer

Francine Vasilomanolakis,2010 Instructional Technology Specialist 310-660-3593 x6452 fvasilomanolakis@elcamino.edu

- ANIMATIONS TAB adds movement to slides
  - Transition Effects Selecting the transition between slides
    - Select the first slide in presentation→Animations Tab→*Transition to This Slide*→click an effect→click Transition sound→click Transition Speed.
  - **Note:** PowerPoint applies the animation that you select to the current slide only. You can apply a transition to all slides in a presentation by clicking *Apply to All*.
  - Animate Text/Graphic on a Slide
    - Click on text to select it
    - Click on Animations tab  $\rightarrow$  Animations group  $\rightarrow$  Animate  $\rightarrow$  Click arrow  $\rightarrow$  Click an animation effect.
  - Slide Show Preparation setting up the Slide Show Presenters Tools
  - Presentation Tips

•

- Printing the Presentation handouts
- Inserting a YouTube into PowerPoint: http://www.youtube.com/watch?v=YrtpCFDzrL0&feature=related
- SAVING PRESENTATION OPTIONS:
  - PowerPoint Presentation 2007
  - PowerPoint Show
  - PowerPoint 97-2003 Presentation
  - PDF
  - Web Page
  - Other Formats
- Where to get help (upper right hand corner) OR tips for finding clips (bottom of Clip Art column)

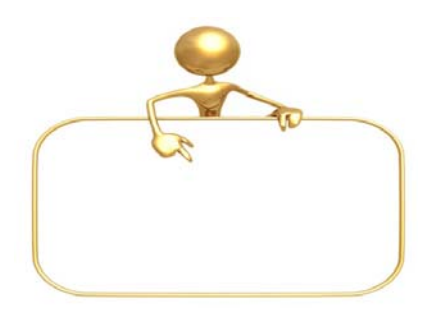

TECH TIP OF THE DAY: "The Power of Right Click"